## Adding Teaching Evaluation "Quick Link" in BlackBoard 1. Hover over the "+" button and select "Tool Link".

| Course Content – 2016SP-24597-MAN                                                                                                    | 47397-International Mozilla Firefox                                                                                                   |
|----------------------------------------------------------------------------------------------------|----------------------------------------------------------------------------------------------------|
| WSJ The Wall Street Journal & B ×                                                                                                    | 1001s 🛛elp 🐱 The New York Times - Brea 🗴 🗤 Washington Post: Breaking 🗴 🙀 AccessUH - University of H 🗴 📴 Course Content – 2016SP-2 🗴 🕂 |
| Duriversity of Houston (US) https://www.com/actionality.com/actionality.c | s://elearning.uh.edu/webapps/blackboard/content/listContentEditable.jsp?content_id=.   C   Q. Search 🙀 🗎 💟 🦊 🏫 🖪 🕲                    |
| Most Visited ce CoursEval Manager P                                                                                                    | o 🙀 AccessUH - University 🙀 IE Plans 🙀 C. T. Bauer College of 🙀 Baseball schedule                                                     |
| JNIVERSITY of <b>H</b>                                                                                                    | OUSTON                                                                                                    |
|                                                                                                    | Courses Library Writing Center Content Collection UH Help System Admin                                                                |
|                                                                                                    | Edit Mada in: # OCC                                                                                                    |
| Course Content                                                                                                    | Edit Mode Is.                                                                                                    |
| <b>1</b> 1 1 1 1 1                                                                                                    | Banner                                                                                                    |
| nt Area                                                                                                    | Course Content ©                                                                                                    |
| Page                                                                                                    |                                                                                                    |
| ige                                                                                                    | Build Content V Assessments V Tools V Partner Content V                                                                               |
|                                                                                                    | Syllabus                                                                                                    |
|                                                                                                    |                                                                                                    |
|                                                                                                    |                                                                                                    |
|                                                                                                    | Orientation                                                                                                    |
| e Material                                                                                                    |                                                                                                    |
| Svllabus Ø                                                                                                    |                                                                                                    |
| content Ø                                                                                                    | Chat Room                                                                                                    |
| ks 🗵 🗧                                                                                                    |                                                                                                    |
| 2                                                                                                    | D Barrar                                                                                                    |
| se Activities                                                                                                    | Availability: Item is not qualitable. It will be qualitable after Eab 12, 2016 10:21 AM                                               |
| gnments 🛛 🗉                                                                                                    | Avaniaunity, itelii is tiut avaniaute, it will be avaniaute alter Eeb 13, 2010 10.31 AVV.                                             |
| sessments 🗷                                                                                                    | >> <u>view.compiere</u>                                                                                                    |

2. Select the tool named "MyCoursEval" in the dropdown list and create a name for the link.

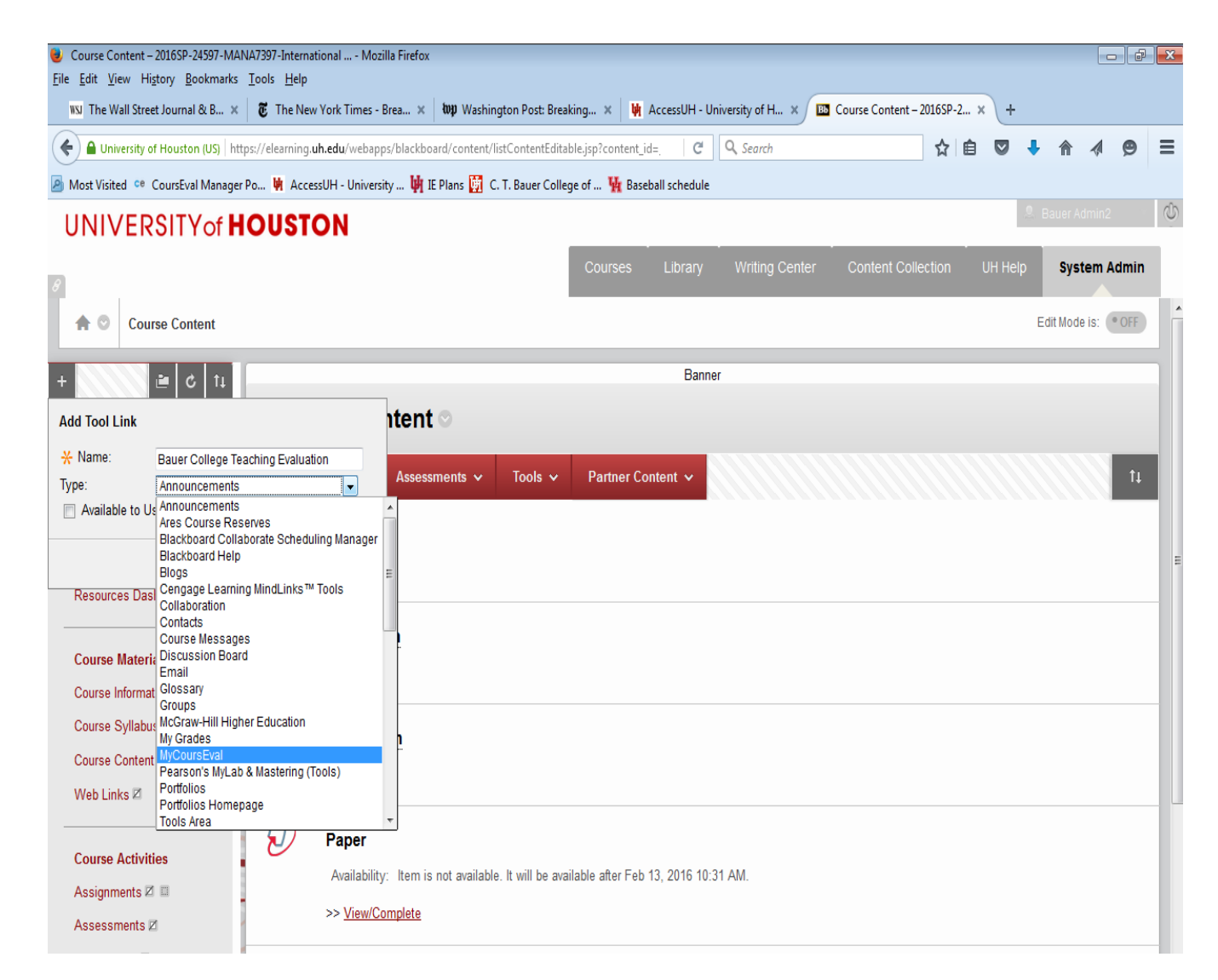

3. Click the "Submit" button and note the new link that appears in your menu items. <u>Make sure</u> to make the link visible by selecting "Show Link" from the available options.

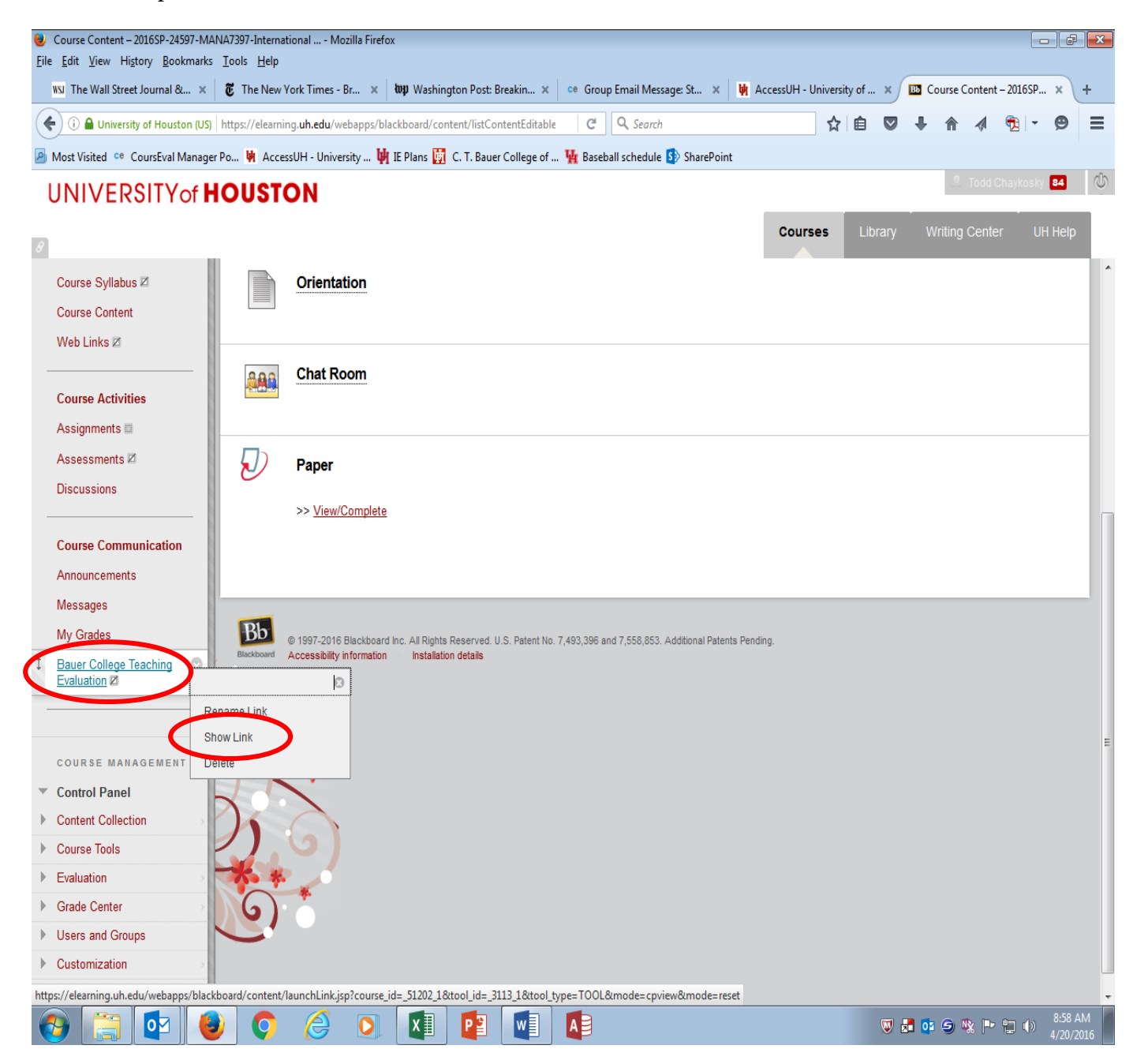